# Базовая инструкция для старшего кассира

- 1. Закрыть смену
- 2. Открыть смену
- 3. Х отчет
- 4. Сверка итогов
- 5. Отменить операцию безналичного расчета "Журнал эквайринга"
- 6. Печать чека реализации
- 7. Внесение наличных
- 8. Инкассация
- 9. Просмотр отчетов

## Закрыть смену

Для того, чтобы закрыть смену необходимо сделать **Z-отчет**.

Z -отчет - это закрытие кассы на конец рабочего дня.

В Z отчете прописываются все покупки сделанные в течении рабочего дня и выводится итоговая сумма наличности которая должна быть в кассе.

В случае если в течении дня в магазин были возвраты товара, то они так же отражены в z отчете.

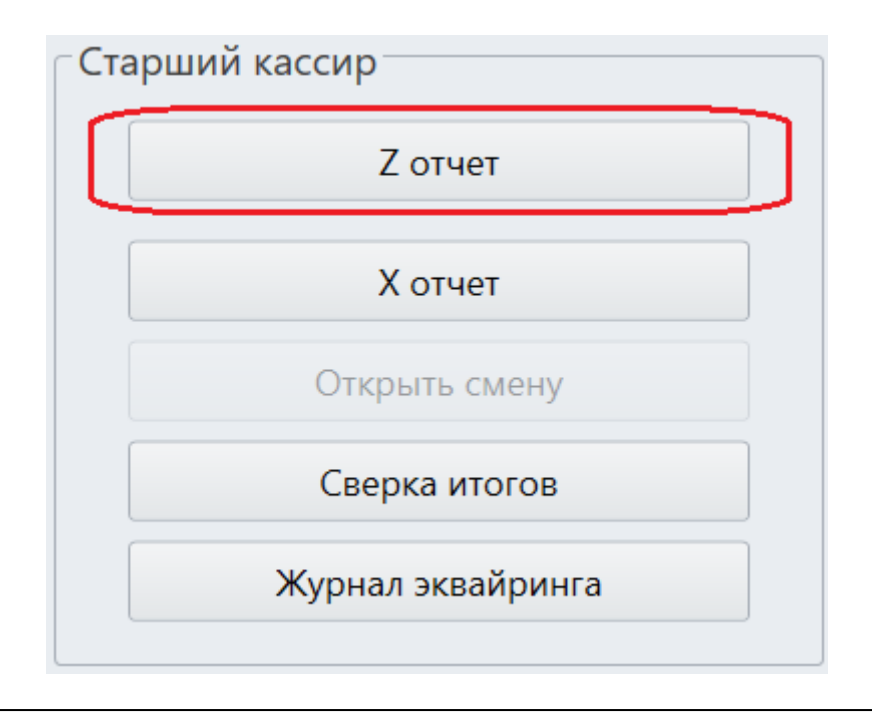

### Открыть смену

Кнопка открытия смены доступна только в том случае, если был сделан Z-отчет, т.е. закрытие смены.

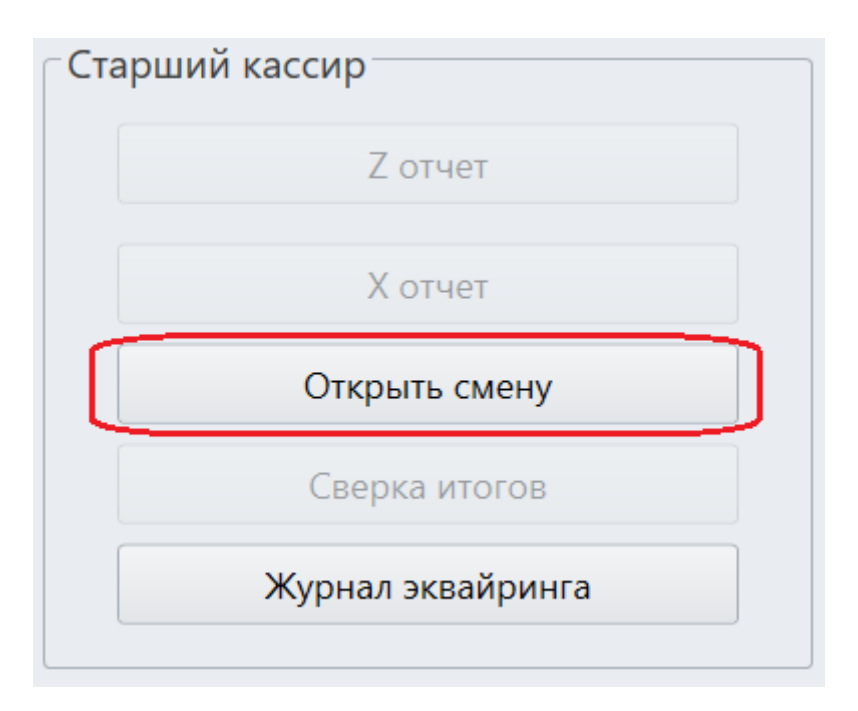

## Х отчет

Х - отчет это отчет на кассовом аппарате показывающий сколько наличности было пробито на кассе за текущую смену.

Х - отчет можно делать в любой момент и в любом количестве, показания с Х - отчета нигде не фиксируются.

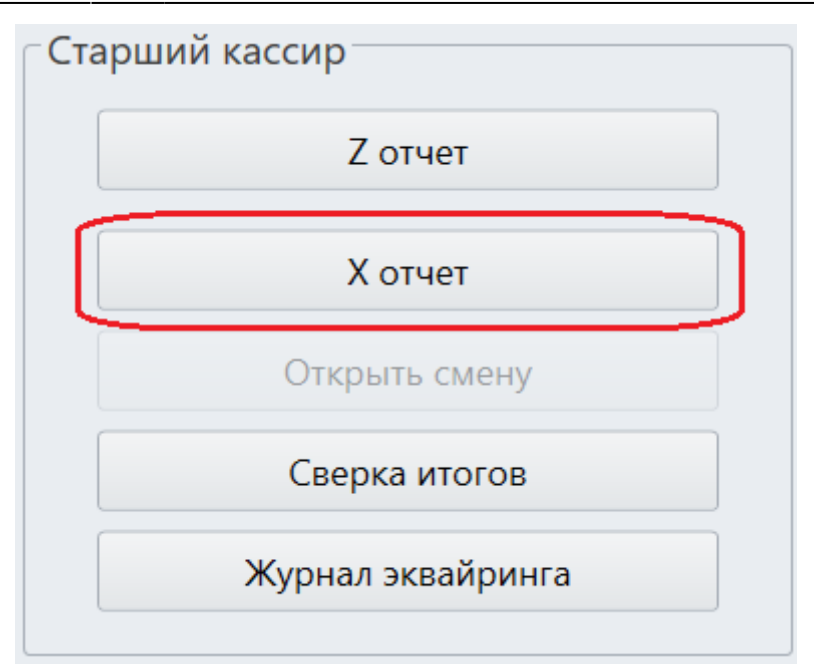

### Сверка итогов

В конце рабочего дня необходимо подвести итоги по терминалу. Эта операция называется СВЕРКОЙ ИТОГОВ. При проведении сверки итогов терминал передает в Банк список операций за день и печатает чек с отчетом.

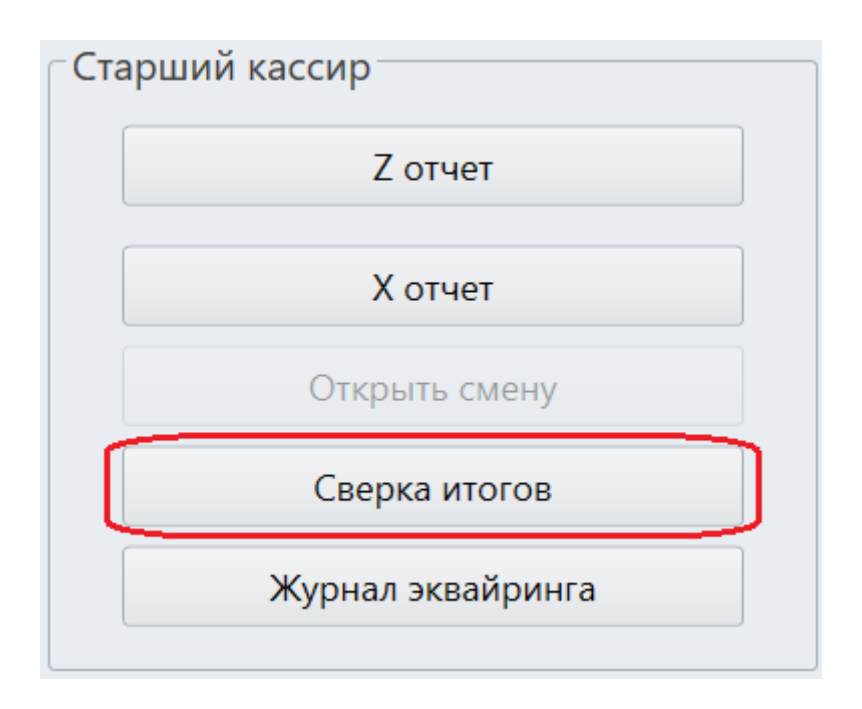

### Отменить операцию безналичного расчета

Для этого есть кнопка «Журнал эквайринга».

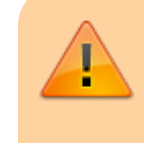

Отмена операций через журнал эквайринга - это нефискальнальная операция, и она никак

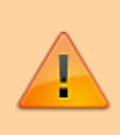

не влияет и не должна влиять на Z-отчет. Все операции по отмене можно просмотреть в соответствующем отчете

Отмена операции через журнал эквайринга должна быть использована только в том случае, когда деньги с человека списались, а чек не был отбит, и отмена операции не была выполнена по причинам технических проблем (отсутствие связи с пинпадом, например).

В случае же, если чек был отбит, возврат необходимо производить по чеку.

- 1. При открытии журнала эквайринга выберете процессинг безналичной оплаты.
- 2. Нажмите дважды на нужный процессинг или кнопку «Обновить» в нижней части окна.
- 3. Выберете операцию которую нужно отменить (нажмите на неё).
- 4. Напишите комментарий, почему вы отменяете данную операцию.

Данный комментарий можно будет увидеть в отчете на сайте admin.lime-it.ru

5. Отмените операцию соответствующей кнопкой «Отменить операцию».

| 🥑 Старший кассир [Але | на 18] [Касса Парка ат | ракционов] |          |          |            |        | 23       |
|-----------------------|------------------------|------------|----------|----------|------------|--------|----------|
| Старший касс          | ир                     |            | Нали     | ичные    |            |        |          |
|                       | Z отчет                |            |          | Внесен   | ие наличны | x      |          |
| 🥑 Журнал эквайринга   |                        |            |          |          |            |        | • X      |
| Безнал сбера          | Дата                   | Время      | Операция | RRN      | Карта      | Сумма  |          |
|                       | 27.01.2020             | 13:21:21   | Продажа  | 15801204 | 417398**   |        | 10       |
|                       | 212                    |            |          |          |            |        |          |
|                       | 3 []                   |            |          |          |            |        |          |
|                       |                        |            |          |          |            |        |          |
|                       |                        |            |          |          |            |        |          |
|                       |                        |            |          |          |            |        |          |
|                       |                        |            |          |          |            |        |          |
|                       |                        |            |          |          | 5र         | Ļ      | <b>.</b> |
| N                     |                        |            |          |          | V          |        |          |
| 4 ⊑>                  | Комментарий            |            |          |          | Отменить   | операц | ию       |
|                       |                        |            | -        |          |            |        |          |
|                       |                        |            | 2        | Обновить | 3          | акрыть |          |
|                       |                        |            |          | Сменить  | режим      |        |          |
|                       |                        |            |          | Сменить  |            | геля   |          |
|                       |                        |            |          | CWCHMIE  | /10/100000 | 0/1/1  |          |

#### Печать чека реализации

При оказании предоплаченных услуг – например, проведении концертов, оказании услуг связи, оказании транспортных услуг – чек клиенту выдается только при продаже билета (транспортной карты, внесении предоплаты за услуги связи), но в налоговую теперь также должен быть направлен чек, подтверждающий реализацию предоплаченной услуги (проведение концерта, поездки, предоставление услуги связи). Такой чек должен быть направлен в ФНС не позднее следующего рабочего дня, но клиенту его выдавать не нужно.

При определенных настройках в инсталляции можно **формировать индивидуальные чеки реализации**. Все чеки реализации будут в электронном виде, а на печать будут выходить только чеки тех посетителей, которые не оставляли свои контактные данные.

Чек реализации нельзя будет напечатать после закрытия смены.

| Чек реализации услуг |              |
|----------------------|--------------|
| Выберите период:     |              |
| С                    | 20.01.2020 - |
| По                   | 20.01.2020 - |
| Печать               |              |
|                      |              |
|                      |              |

#### Внесение наличных

1. Для того чтобы внести деньги в кассу нажмите на кнопку «Внесение наличных».

| Наличн | ые                |  |
|--------|-------------------|--|
|        | Внесение наличных |  |
|        | Инкассация        |  |

2. Введите сумму для внесения наличных.

| 🥑 Введите сумму дл | я внесения      | Σ3     |
|--------------------|-----------------|--------|
| Введите сум        | му для внесения |        |
|                    |                 | oloo - |
|                    |                 |        |
|                    | ОК              | Отмена |

Выйдет чек, в котором указано сколько денег внесли в кассу.

### Инкассация

1. Для того чтобы забрать деньги из кассы нажмите на кнопку «Инкассация».

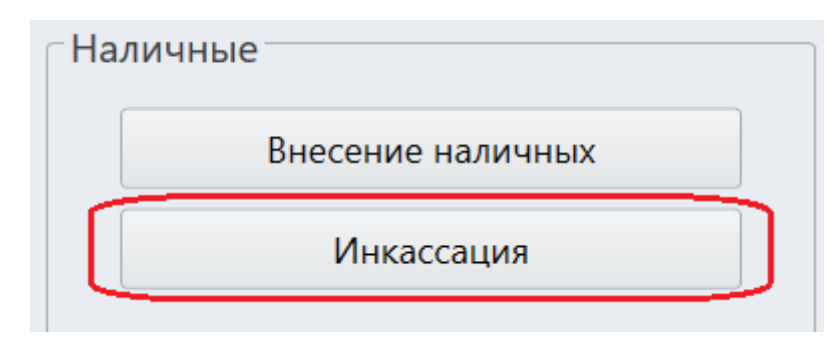

#### 2. Введите сумму для выплаты.

| 🔊 Введите сумму для выплат | гы         | Ξ      |
|----------------------------|------------|--------|
| Введите сумму дл           | ія выплаты |        |
|                            |            | hoo -  |
|                            |            | 0,00   |
|                            | OK         | Отмена |

Выйдет чек, в котором указано сколько денег было взято из кассы.

### Просмотр отчетов

Можно посмотреть два вида отчетов:

**1. Итоговый отчет по продажам**. В данном отчете выводятся все товары, которые были проданы на всех кассах за заданный период.

**2. Сводный отчет по оплатам.** В данном отчеты выводятся процессинги, которыми была принята оплата на всех кассах за заданный период.

Период выбирается над кнопками просмотра отчетов.

| Выберите периол:     |            |
|----------------------|------------|
| С                    | 27.01.2020 |
| По                   | 27.01.2020 |
| Итоговый отчет по пр | одажам     |
| Сволный отчет по о   | платам     |

#### public, doc

Last update: 06:31 public:doc:cashdesk:bazovaja\_instrukcija\_dlja\_starshego\_kassira.https://wiki.lime-it.ru/doku.php/public/doc/cashdesk/bazovaja\_instrukcija\_dlja\_starshego\_kassira?rev=1600237881 16/09/2020

From: https://wiki.lime-it.ru/ -

Permanent link: https://wiki.lime-it.ru/doku.php/public/doc/cashdesk/bazovaja\_instrukcija\_dlja\_starshego\_kassira?rev=1600237881

Last update: 06:31 16/09/2020

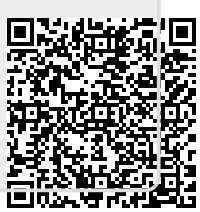